User Manual Wireless Gaming Headset

# **PACKAGE CONTENTS / SYSTEM REQUIREMENTS**

### PACKAGE CONTENTS

- wireless gaming headset(Model: RC30-014902)
- Wireless USB transceiver(Model: RC30- 014901)
- USB extension cable
- USB to Micro-USB charging cable
- Important Product Information Guide

# SYSTEM REQUIREMENTS

# Hardware Requirements

- PC / Mac / PlayStation<sup>®</sup>4
- A free USB 2.0 port

## Synapse Requirements

- Windows<sup>®</sup> 10 / Windows<sup>®</sup> 8 / Windows<sup>®</sup> 7 / Mac OS X (10.8-10.10)
- Internet connection
- At least 100MB of free hard disk space

# **REGISTRATION / TECHNICAL SUPPORT**

#### REGISTRATION

Visit <u>www.razerzone.com/razer-id</u> to sign up for a Razer ID now to get a wide range of Razer benefits. For example, get real-time information on your product's warranty status via Razer Synapse. To learn more about Razer Synapse and all its features, visit <u>www.razerzone.com/synapse</u>. If you already have a Razer ID, register your product by clicking on your email address within the Razer Synapse application and select Warranty Status from the dropdown list. To register your product online, visit <u>www.razerzone.com/registration</u>. Please note that you will not be able to view your warranty status if you register via the website.

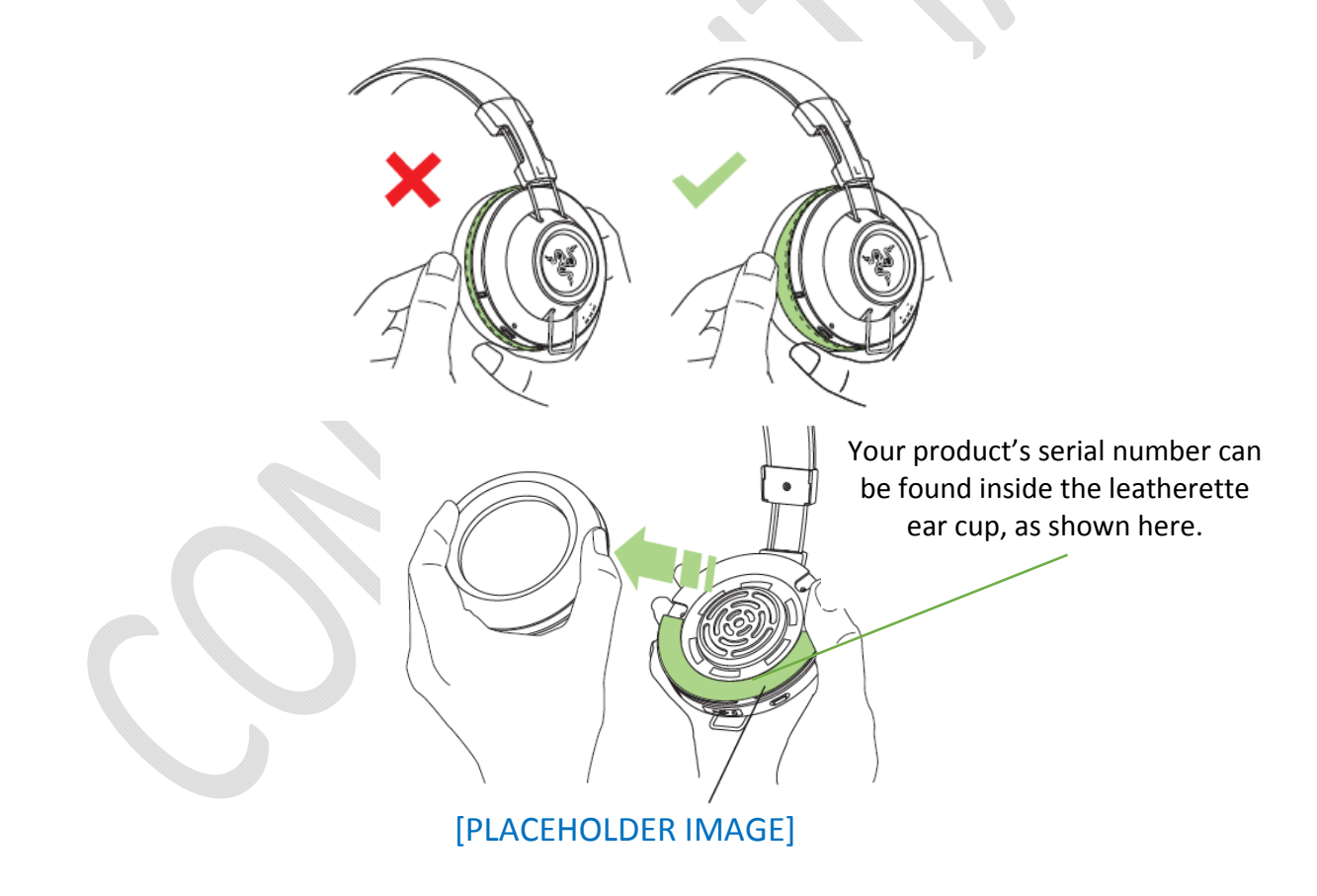

#### **TECHNICAL SUPPORT**

- What you'll get:
- 1 year limited manufacturer's warranty.
- Free online technical support at <u>www.razersupport.com</u>.

# **DEVICE LAYOUT**

# [PLACEHOLDER IMAGE]

- A. Adjustable padded headband
- B. Circumaural leatherette ear cushions
- C. Power / pairing button
- D. Audio volume control
- E. Voice chat / game volume balance
- F. Wireless USB transceiver storage
- G. Micro-USB connector for charging
- H. Customizable Razer logo lighting
- I. Retractable digital microphone
- J. Microphone mute/unmute LED
- K. Wireless USB transceiver
- L. USB extension cable
- M. Micro-USB to USB charging cable

# USING YOUR RAZER MANO'WAR

## CHARGING YOUR HEADSET

Connect the headset to a power source using the micro-USB to USB charging cable.

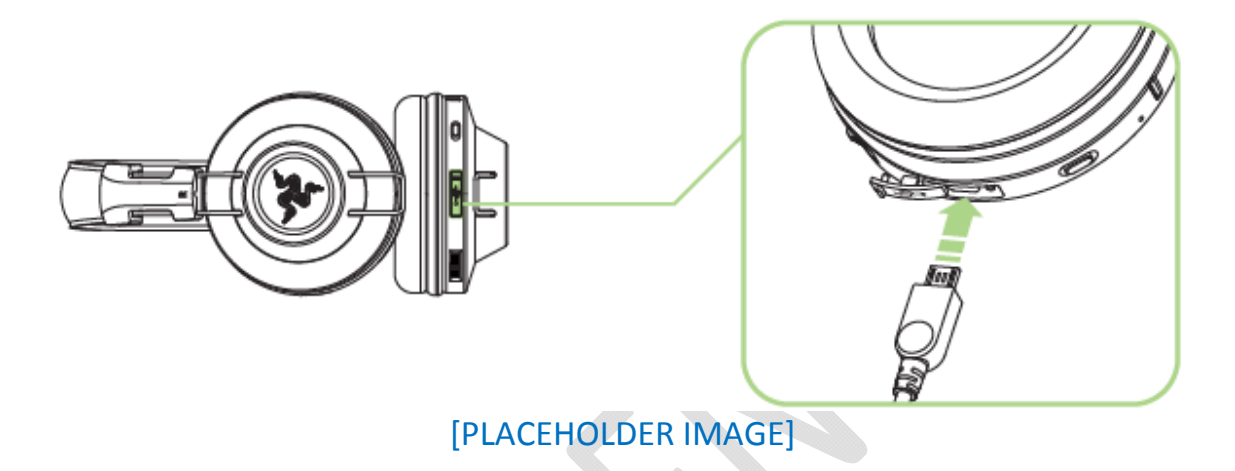

# UNDERSTANDING THE HEADSET NOTIFICATIONS

The headset will send out notifications depending on its current status, as shown here.

| LED NOTIFICATION | SOUND NOTIFICATION | STATUS        |
|------------------|--------------------|---------------|
| Solid Red        | None               | Charging      |
| LED Off          | None               | Fully charged |
| Blinking Red     | Warning tone       | Low battery   |

For best results, please charge the battery fully the first time you use the Razer ManO'War headset. A depleted battery will fully charge in about 8 hours.

## POWER ON

Press and hold the power for at least 2 seconds until you hear 2 short beeps.

[PLACEHOLDER IMAGE]

## POWER OFF

Press and hold the power button for at least 2 seconds until you hear 2 long beeps.

# [PLACEHOLDER IMAGE]

## UNDERSTANDING THE HEADSET NOTIFICATIONS

The headset will send out notifications depending on its current status, as shown here.

| LED NOTIFICATION       | SOUND NOTIFICATION | STATUS                    |
|------------------------|--------------------|---------------------------|
|                        | None               | The headset is powered on |
| Blinking Green         |                    | and is syncing to the     |
|                        |                    | wireless USB transceiver. |
|                        | 1 short beep       | The headset is not within |
| Blinking Red and Green |                    | range of the wireless USB |
|                        |                    | transceiver.              |

### USING THE AUDIO VOLUME CONTROL

Audio volume up Audio volume down

### [PLACEHOLDER IMAGE]

You will hear a short beep when you reach the minimum or maximum volume.

Press the audio volume control located at the bottom of the headset to mute/unmute the audio.

[PLACEHOLDER IMAGE]

#### USING THE WIRELESS USB TRANSCIEVER

The wireless USB transceiver is located at the bottom of the headset. Push in the wireless USB transceiver until you hear a click then release your finger so that it ejects from the headset. To return the wireless USB transceiver, simply do these steps in reverse order.

# [PLACEHOLDER IMAGE]

Note: If you are using the Razer ManO'War headset for the first time, you may be required to set the device as your system's default playback device.

#### For Windows users

Step 1: Connect the wireless USB transceiver to the USB port of your device and power on the headset.

## [PLACEHOLDER IMAGE]

Step 2: Wait until the headset LED is lit green. This indicates that the headset is paired with the wireless USB transceiver.

#### [PLACEHOLDER IMAGE]

**Note:** The pairing attempt will be stopped if no connection can be established after 30 seconds. Your headset will flash red and 4 short beeps will be played indicating the connection failure.

Step 3: Open your **Sound** settings from **Control Panel > Hardware and Sound > Manage audio devices**. You can also right-click your sound icon on the system tray and select **Playback devices**.

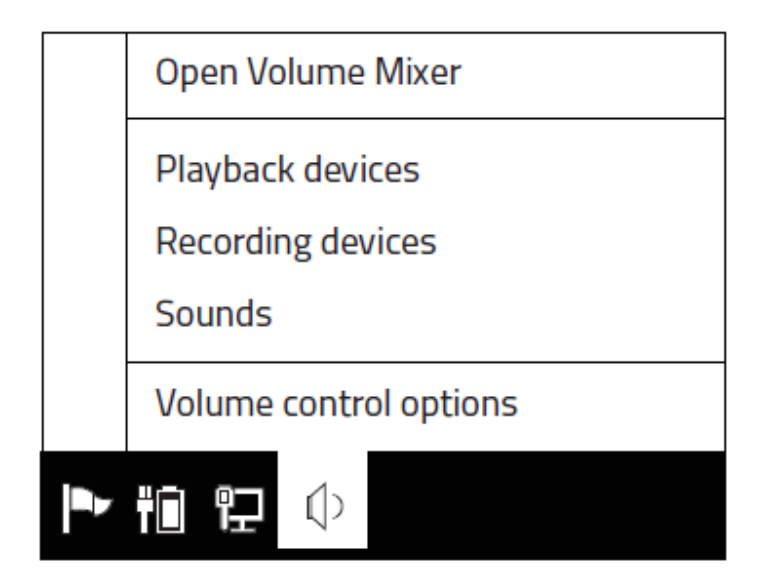

Step 4: In the *Playback* tab, select Razer ManO'War from the list and click the **Set Default** button.

## [PLACEHOLDER IMAGE]

## For Mac users

Step 1: Connect the wireless USB transceiver to the USB port of your device and power up the headset.

# [PLACEHOLDER IMAGE]

Step 2: Wait until the headset LED is lit green. This indicates that the headset is paired with the wireless USB transceiver.

# [PLACEHOLDER IMAGE]

Step 3: Open your **Sound** settings from **System Preferences > Sound**.

# [PLACEHOLDER IMAGE]

Step 4: In the *Output* tab, select Razer ManO'War from the list.

#### [PLACEHOLDER IMAGE]

Step 5: In the *Input* tab, select Razer ManO'War from the list.

[PLACEHOLDER IMAGE]

#### USING THE RETRACTABLE MICROPHONE

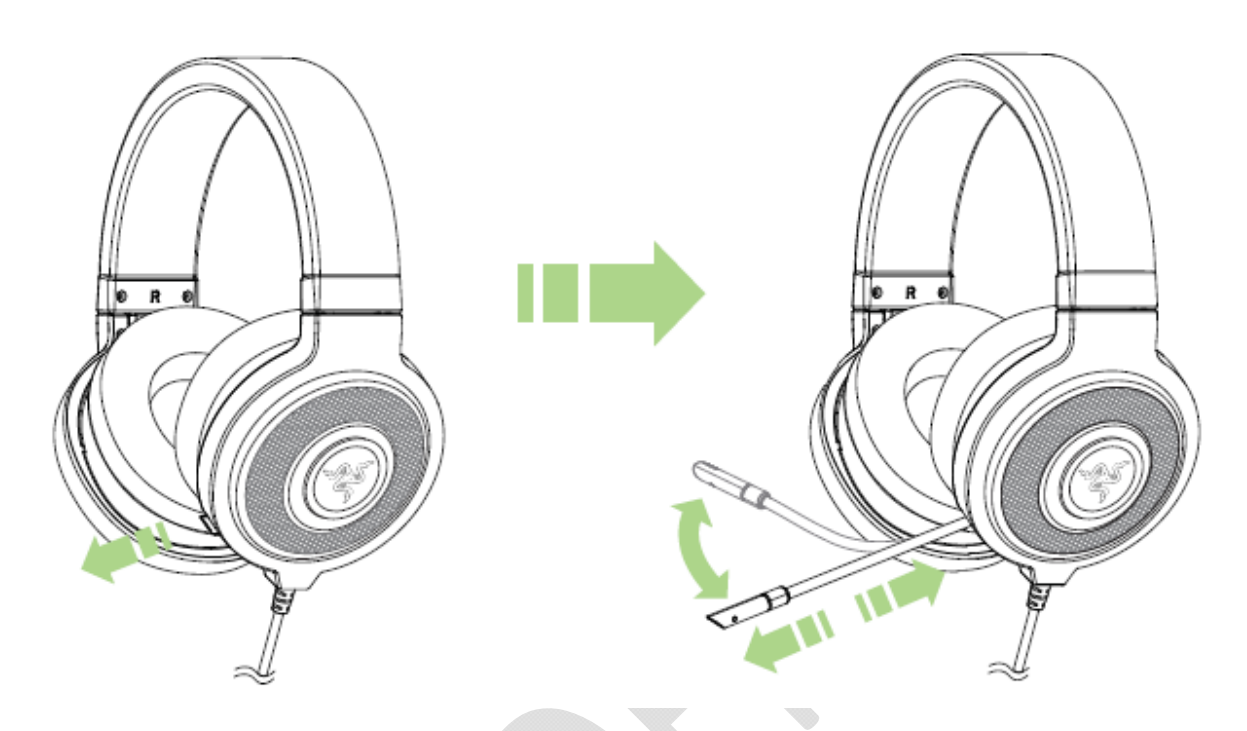

Increase voice chat / decrease game volume Decrease voice chat / increase game volume

# [PLACEHOLDER IMAGE]

You will hear a short beep when you reach the maximum volume for either the game or the voice chat.

Press the microphone volume control located at the bottom of the headset to mute/unmute the microphone. The microphone's LED will light up when muted.

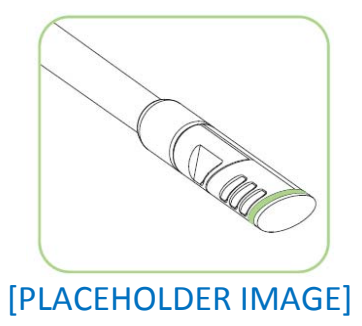

### USING THE USB EXTENSION CABLE

Plug the USB extension cable to your gaming system to increase the reach of its USB port. You can use the USB extension cable to connect either the wireless USB transceiver or the charging cable.

### EXTENDING YOUR HEADSET'S LIFESPAN

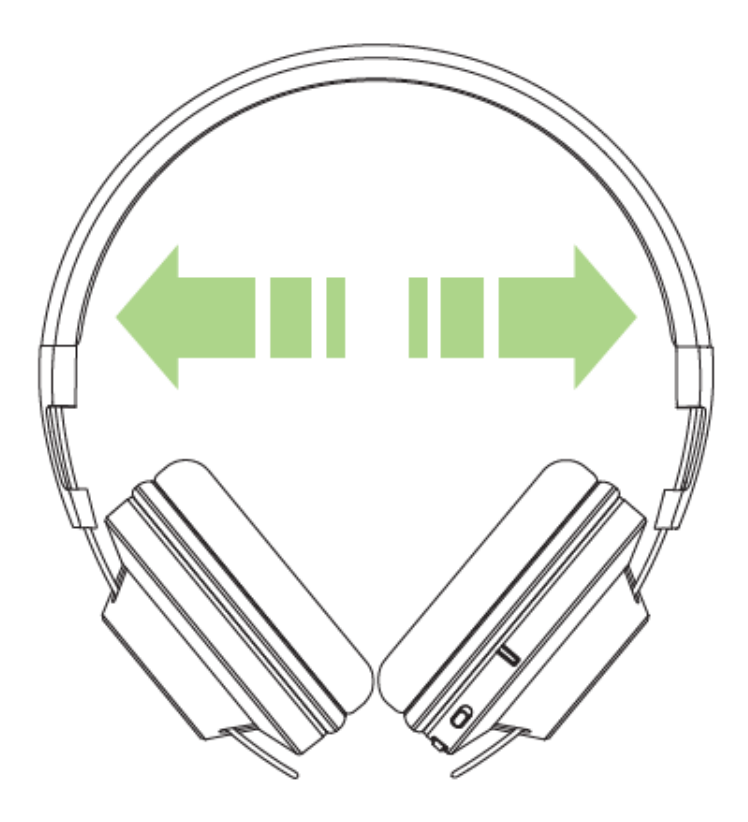

We recommend gently stretching the headset apart before placing it over your head to minimize headband stress. Please avoid overstretching the headset beyond its technical limits.

# INSTALLING RAZER SYNAPSE FOR YOUR RAZER MANO'WAR

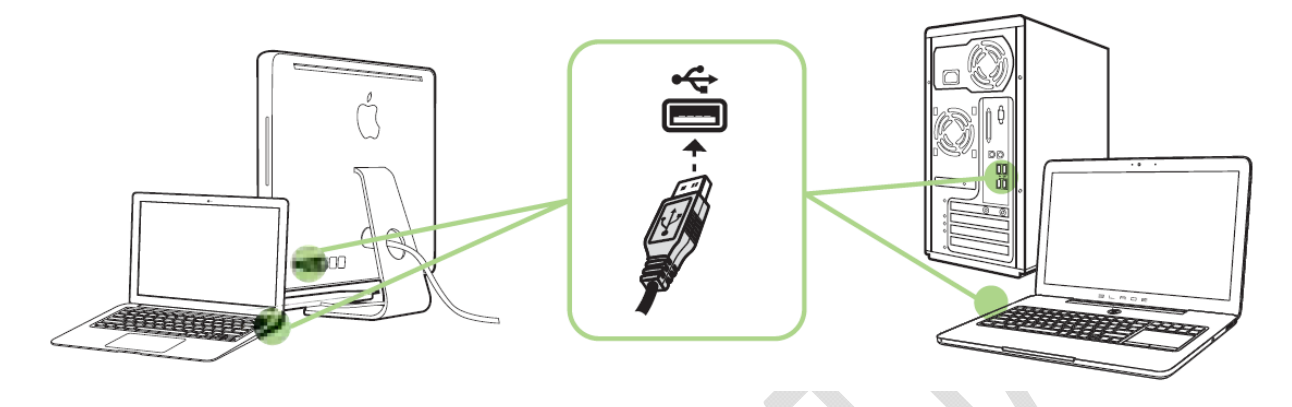

- Step 1: Connect your Razer device to the USB port of your computer.
- Step 2: Install Razer Synapse when prompted\* or download the installer from <u>www.razerzone.com/synapse</u>.
- Step 3: Create your Razer ID or login to Synapse with your existing Razer ID.

\*Applicable for Windows 8 or later.

Note: By default, the Razer ManO'War works a stereo headset and is set to spectrum cycling. To achieve 7.1 surround sound, and to customize the lighting, please install Synapse.

Please refer to the Online Master Guide at <u>www.razersupport.com</u> for in-depth instructions on how to configure and use your Razer ManO'War.

# SAFETY AND MAINTENANCE

#### SAFETY GUIDELINES

In order to achieve maximum safety while using your Razer ManO'War, we suggest that you adopt the following guidelines:

- Should you have trouble operating the device properly and troubleshooting does not work, unplug the device and contact the Razer hotline or go to <u>www.razersupport.com</u> for support. Do not attempt to service or fix the device yourself at any time.
- 2. Do not take apart the device (doing so will void your warranty) and do not attempt to operate it under abnormal current loads.
- 3. Keep the device away from liquid, humidity or moisture. Operate the device only within the specific temperature range of 0°C (32°F) to 40°C (104°F). Should the temperature exceed this range, unplug and switch off the device in order to let the temperature stabilize within the optimal temperature range.
- 4. The Razer ManO'War isolates external ambient sounds even at low volumes, resulting in lowered awareness of your external surroundings. Please remove the Razer ManO'War when engaging in any activity that requires active awareness of your surroundings.
- 5. Listening to excessively loud volumes over extended periods of time can damage your hearing. Furthermore, legislation of certain countries permits a maximum sound level of 86db to affect your hearing for 8 hours a day. We therefore recommend that you reduce the volume to a comfortable level when listening for prolonged periods of time. Please, take good care of your hearing.

#### MAINTENANCE AND USE

The Razer ManO'War requires minimum maintenance to keep it in optimum condition. Once a month we recommend you clean the device using a soft cloth or cotton swab with a bit of warm water to prevent dirt buildup. Do not use soap or harsh cleaning agents.

## LEGALESE

### COPYRIGHT AND INTELLECTUAL PROPERTY INFORMATION

©2016 Razer Inc. All Rights Reserved. Razer, the Razer Triple-Headed Snake logo, the Razer distressed word logo and other trademarks contained herein are trademarks or registered trademarks of Razer Inc. and/or its affiliated or associated companies, registered in the United States and/or other countries.

Razer Inc. ("Razer") may have copyright, trademarks, trade secrets, patents, patent applications, or other intellectual property rights (whether registered or unregistered) concerning the product in this guide. Furnishing of this guide does not give you a license to any such copyright, trademark, patent or other intellectual property right. The Razer ManO'War (the "Product") may differ from pictures whether on packaging or otherwise. Razer assumes no responsibility for such differences or for any errors that may appear. Information contained herein is subject to change without notice.

#### LIMITED PRODUCT WARRANTY

For the latest and current terms of the Limited Product Warranty, please visit <u>www.razerzone.com/warranty</u>.

## LIMITATION OF LIABILITY

Razer shall in no event be liable for any lost profits, loss of information or data, special, incidental, indirect, punitive or consequential or incidental damages, arising in any way out of distribution of, sale of, resale of, use of, or inability to use the Product. In no event shall Razer's liability exceed the retail purchase price of the Product.

#### COSTS OF PROCUREMENT

For the avoidance of doubt, in no event will Razer be liable for any costs of procurement unless it has been advised of the possibility of such damages, and in no case shall Razer be liable for any costs of procurement liability exceeding the retail purchase price of the Product.

#### GENERAL

These terms shall be governed by and construed under the laws of the jurisdiction in which the Product was purchased. If any term herein is held to be invalid or unenforceable, then such term (in so far as it is invalid or unenforceable) shall be given no effect and deemed to be excluded without invalidating any of the remaining terms. Razer reserves the right to amend any term at any time without notice.

### **FCC Statement**

This equipment has been tested and found to comply with the limits for a Class B digital device, pursuant to part 15 of the FCC Rules. These limits are designed to provide reasonable protection against harmful interference in a residential installation. This equipment generates uses and can radiate radio frequency energy and, if not installed and used in accordance with the instructions, may cause harmful interference to radio communications. However, there is no guarantee that interference to radio or television reception, which can be determined by turning the equipment off and on, the user is encouraged to try to correct the interference by one or more of the following measures:

-Reorient or relocate the receiving antenna.

-Increase the separation between the equipment and receiver.

-Connect the equipment into an outlet on a circuit different from that to which the receiver is connected.

-Consult the dealer or an experienced radio/TV technician for help.

This device complies with Part 15 of the FCC Rules. Operation is subject to the following two conditions: (1) this device may not cause harmful interference, and (2) this device must accept any interference received, including interference that may cause undesired operation.

#### Caution!

Any changes or modifications not expressly approved by the party responsible for compliance could void the user's authority to operate the equipment.

### Canada Statement

This device complies with Industry Canada's licence-exempt RSSs. Operation is subject to the following two conditions:

- (1) This device may not cause interference; and
- (2) This device must accept any interference, including interference that may cause undesired operation of the device.

Le présent appareil est conforme aux CNR d'Industrie Canada applicables aux appareils radio exempts de licence. L'exploitation est autorisée aux deux conditions suivantes :

- (1) l'appareil ne doit pas produire de brouillage;
- (2) l'utilisateur de l'appareil doit accepter tout brouillage radioélectrique subi, même si le brouillage est susceptible d'en compromettre le fonctionnement.